## Werkinstructie

#### Omschrijving

De 112app is een mobiele applicatie van de overheid voor burgers waarmee 1-1-2 gebeld kan worden, de locatie van de beller beschikbaar is, beeldmateriaal<sup>1</sup> gedeeld kan worden en gechat kan worden – ook in meerdere talen. Tevens kan de gebruiker meerdere (medische) gegevens aan de app toevoegen.

Binnen de meldkamer heeft de centralist de beschikking over een 112app-client waarin de door de gebruiker ingevoerde gegevens zichtbaar zijn. Er is een koppeling met GMS voor wat betreft de locatie, link(s) naar de 112app-client en chatgeschiedenis.

### 1. Algemeen

| Stap | Handeling                                                                                                    |
|------|----------------------------------------------------------------------------------------------------|
| 1    | Burger belt 1-1-2 met de 112app.                                                                                                    |
| 2    | Centralist Driebergen verbindt de melder door op basis van voorkeursmeldkamer en discipline.                                                                                                    |
| 3    | Centralist regionale meldkamer start de intake.                                                                                                    |
| 4    | Indien er geen reden is om de chat te openen dan handelt de centralist<br>het gesprek zoals gebruikelijk via spraak af.                                                                                                    |
| 5    | Indien er reden is om de chat te openen kan het chatgesprek gestart worden door te klikken op de link onder de PROC-button.                                                                                                    |
| 6    | De centralist kiest in de 112app-client zijn/haar discipline.                                                                                                    |
| 7    | De centralist handelt het gesprek door middel van de chat af, zo mogelijk<br>met standaardvragen in de 112app-client.<br>Wanneer de beller chat in een andere taal, dan verschijn de vreemde én<br>Nederlandse vertaling in de 112app-client. |
| 8    | De centralist kopieert (Ctrl-C) en plakt (Ctrl-V) zo nodig tekstdelen uit de chat naar/in GMS.                                                                                                    |
| 9    | Na beëindiging sluit de centralist de 112app-client en behandelt de melding conform eigen processen.                                                                                                    |
|      |                                                                                                    |

## 2. Doorverbinden naar andere centralist

Stap Handeling

# Informatie

## Doel

• Juiste afhandeling van (chat)gesprekken via de 112app.

## Voorwaarden/Criteria

- Redenen om de chat te openen:
  - o De beller heeft een communicatieve beperking.
  - De beller kan door een omstandigheid onmogelijk spreken.
  - Er is sprake van een taalbarrière.

## Aandachtspunten

- Wanneer de verbinding met de 112app wegvalt (oranje indicator), dan wordt eventueel ingevoerde tekst pas verzonden als de verbinding hersteld is.
- Als de melding of het incident in GMS kan worden afgesloten is het belangrijk om <u>eerst</u> de chat te beëindigen en pas daarna de melding in GMS af te sluiten in verband met de archivering van de chatlog in GMS.

## Betrokkenen

• Burgers en centralisten.

## Aanvullende informatie

- De chatlog wordt in GMS bewaard in de thema's Chatlog POL, Chatlog KMar, Chatlog MKA of Chatlog BRW.
- Wanneer de chat abusievelijk door de centralist wordt beëindigd, kan deze binnen 5 minuten opnieuw worden geopend.
- Na beëindigen van de chat kan er binnen 2 uur opnieuw contact worden gezocht met de 112appgebruiker.
- Archivering vindt alleen plaats in GMS, niet in andere (bedrijfsprocessen)systemen. Beëindig wel <u>eerst</u> de chat.

<sup>&</sup>lt;sup>1</sup> Het delen van beeldmateriaal is momenteel nog niet mogelijk.

Dit is een onbeheerde kopie. Alleen geldig op datum van printen.

| 1 | Wanneer de centralist A de melder wil doorverbinden met centralist B, dan verbindt centralist A eerst het <u>telefoongesprek</u> door naar centralist B. |
|---|----------------------------------------------------------------------------------------------------|
| 2 | Vervolgens klikt centralist A in de 112app op "Doorverbinden". De beller ziet dat hij/zij wordt doorverbonden.                                           |
| 3 | Centralist B opent een nieuwe chat door de link onder de PROC-button te openen.                                                                          |
| 4 | Centralist B volgt de stappen zoals omschreven onder 1. Algemeen, vanaf stap 6.                                                                          |